How to create a digital signature in Adobe Acrobat

| 🗜 DA form 71 blank fill in.pdf (SECURED) - Ado<br>File Edit View Window Help | UNCLASSIFIED<br>be Acrobat Pro DC                                                                                                    | - 0 ×                                                        |
|------------------------------------------------------------------------------|----------------------------------------------------------------------------------------------------|--------------------------------------------------------------|
| Home Tools Document                                                          |                                                                                                    | 🗩 🖉 🕄 Sign In                                                |
|                                                                              | OATH OF OFFICE - MILITARY PERSONNEL<br>For use of this form, see AR 135-100, the proponent agency is ODC3PER<br>DATA REQUIRED BY THE PRIVACY ACT OF 1974<br>AUTHORITY: 5 USC 3331, 552, 552a; 10 USC 10204.<br>PRINCIPAL PURPOSE: To create a record of the date of acceptance of appointment.<br>ROUTINE USES: Information is used to establish and record the date of acceptance. The SSN is used to identify the member. The<br>date of acceptance of appointment is used in preparing statements of service and computing basic pay date.<br>DISCLOSURE: Completion of form is mandatory. Failure to do so will cause the appointment to be invalid.<br>INSTRUCTIONS<br>INDICATE THE APPOINTMENT FOR WHICH OATH IS BEING EXECUTED BY PLACING AN "X" IN APPROPRIATE BOX. REGULAR ARMY                                                                                                    | <ul> <li>Search Tools</li> <li></li></ul>                    |
| 4                                                                            | COMMISSIONED OFFICERS WILL ALSO SPECIFY THE BRANCH OF APPOINTMENT WHEN APPOINTED IN A SPECIAL BRANCH.       need signed.         This form will be executed upon acceptance of appointment as an officer in the Army of the United States. Immediately upon receipt of notice of appointment, the appointee will, in case of acceptance of the appointment, return to the agency from which received, the oath of office (on this form) properly filed in, subscribed and attested. In case of non-acceptance, the notice of appointment will be returned to the agency from which received. (by letter) indicating the fact of non-acceptance.       need signed.         COMMISSIONED OFFICERS       WARRANT OFFICERS       Look for the block for the block for the block for the united states, without component         REGULAR ARMY       (Branch, when so appointed)       ARMY OF THE UNITED STATES, WITHOUT COMPONENT       ARMY OF THE UNITED STATES, WITHOUT COMPONENT         RESERVE COMMISSIONED OFFICER       RESERVE WARRANT OFFICER       RESERVE WARRANT OFFICER | digital signature                                            |
|                                                                              | I,                                                                                                    | ck                                                           |
|                                                                              | SWORN TO AND SUBSCRIBED BEFORE ME AT           THIS         DAY OF           (Day)         (Month)                                                                                                    | Store and share files in the<br>Document Cloud<br>Learn More |
| Type here to search                                                          |                                                                                                    | へ 🖮 <i>底</i> 句》) 12:17 PM 🛛 💭                                |

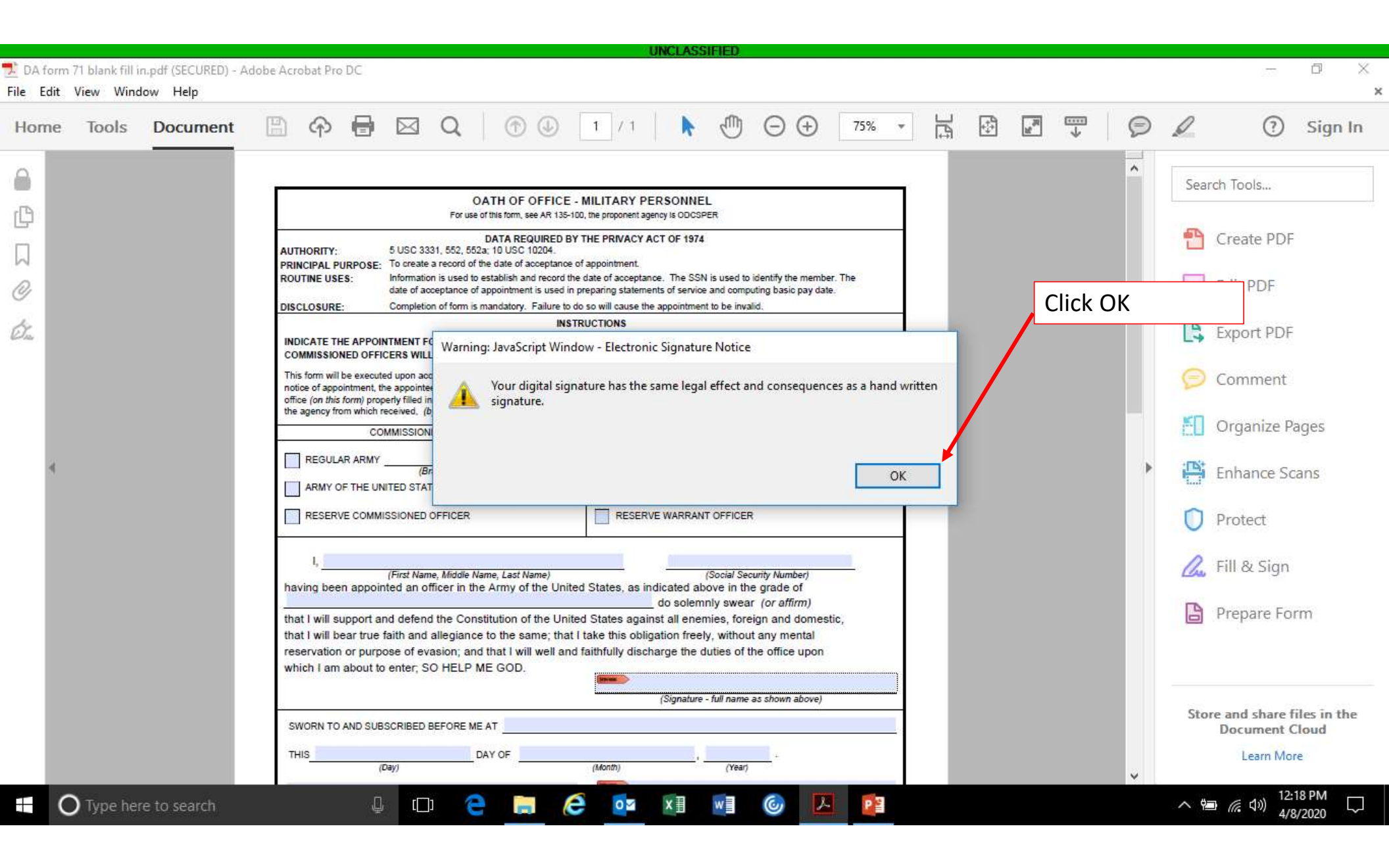

|                                                                                                    | UNCLASSIFIED                                                                                                    |                                                |
|----------------------------------------------------------------------------------------------------|----------------------------------------------------------------------------------------------------|------------------------------------------------|
| 📜 DA form 71 blank fill in.pdf (SECURED) - Adobe Acrobat Pro DC                                                                                          |                                                                                                    | - 0 ×                                          |
| File Edit View Window Help                                                                                                    |                                                                                                    | ×                                              |
| Home Tools Document 🖺 🗇 🖶 🖂 Q                                                                                                    |                                                                                                    | 🗩 🧷 🕄 Sign In                                  |
|                                                                                                    |                                                                                                    | Court Tests                                    |
|                                                                                                    | ATH OF OFFICE MILITARY DEDSONNEL                                                                                                    | Search Tools                                   |
| For use                                                                                                    | Sign Document X                                                                                                    |                                                |
| AUTHORITY: 5 USC 3331, 552, 55<br>PRINCIPAL PURPOSE: To create a record of                                                                               | DAT<br>a; 10<br>A; 10 Sign As: WALTON.JAMES.MICHAEL.1016223880 (DC -                                                                                                    | Create PDF                                     |
| DISCLOSURE: Completion of form is                                                                                                    | Issued by: DOD IE                                                                                                    | oose New ID                                    |
| INDICATE THE APPOINTMENT FOR WHICH<br>COMMISSIONED OFFICERS WILL ALSO SP                                                                                 | DATH<br>CIFY Appearance:                                                                                                    | Export PDF                                     |
| This form will be executed upon acceptance of<br>notice of appointment, the appointee will, in ca<br>office (on this form) properly filled in, subscribe | e of a<br>and a WALTO                                                                                                    | 🥟 Comment                                      |
| the agency from which received, (by letter) inc<br>COMMISSIONED OFFICE                                                                                   |                                                                                                    | Organize Pages                                 |
| REGULAR ARMY                                                                                                    | so ар<br>uт сi                                                                                                    | Enhance Scans                                  |
| RESERVE COMMISSIONED OFFICER                                                                                                    | Click Review to see if document content                                                                                                    | D Protect                                      |
| I,                                                                                                    | may affect signing                                                                                                    | 🙇 Fill & Sign                                  |
| that I will support and defend the Con                                                                                                    | tituti Help Sign Cancel                                                                                                    | Prepare Form                                   |
| that I will bear true faith and allegiand<br>reservation or purpose of evasion; an<br>which I am about to enter, SO HELP                                 | to the same, marrians and singleton resty, market any month.<br>I that I will well and faithfully discharge the duties of the office upon<br>IE GOD.<br>(Signature - full name as shown above) |                                                |
| SWORN TO AND SUBSCRIBED BEFORE M                                                                                                    | AT                                                                                                    | Store and share files in the<br>Document Cloud |
| THIS(Day)                                                                                                    | AY OF (Month) (Year)                                                                                                    | Learn More                                     |
| O Type here to search                                                                                                    |                                                                                                    | へ 🖮 🦟 印) 12:19 PM<br>4/8/2020 💭                |

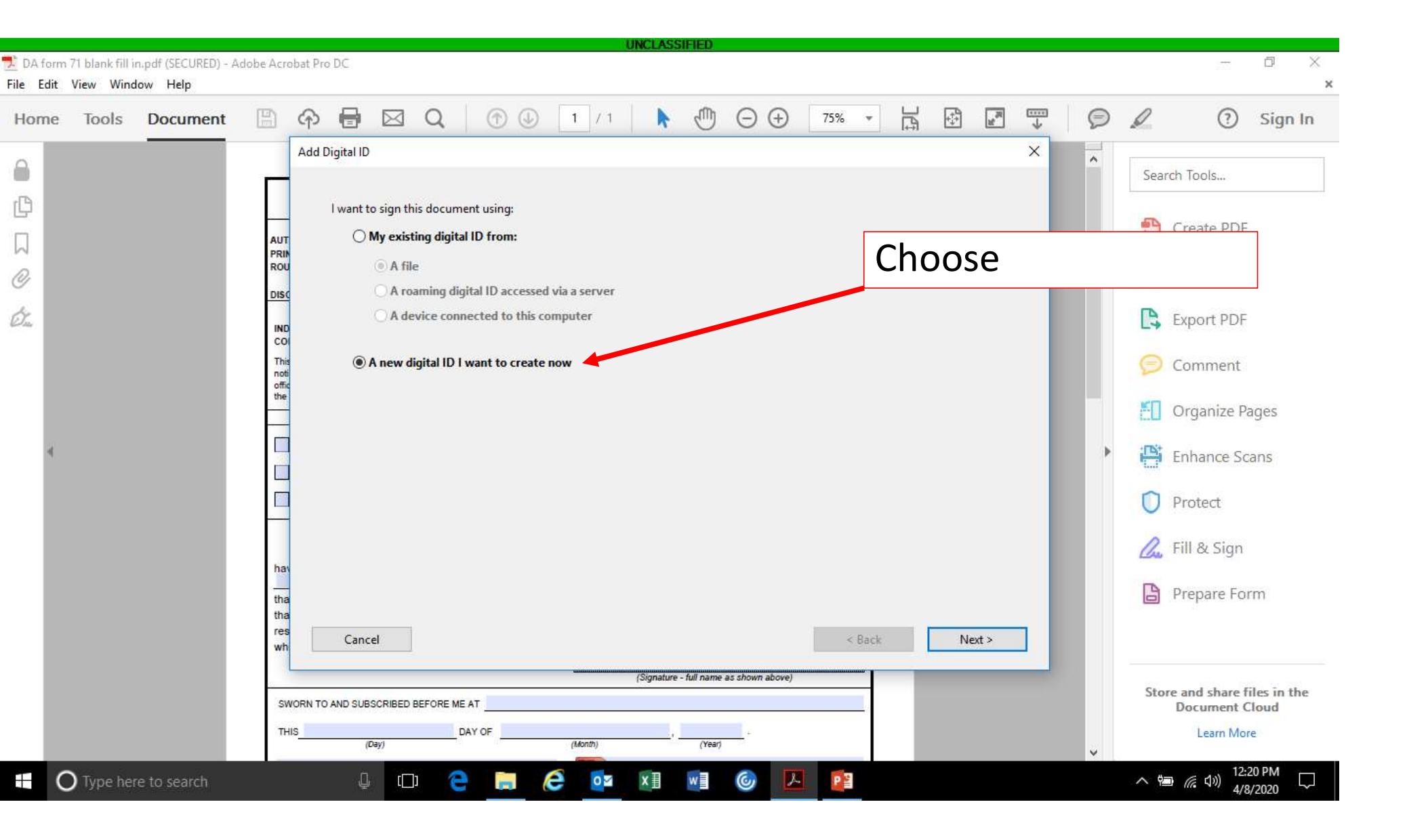

UNCLASSIFIED 🔁 DA form 71 blank fill in.pdf (SECURED) - Adobe Acrobat Pro DC 口 \_\_\_\_ × File Edit View Window Help × R -----Q C 4 100 P  $\boxtimes$ 1 1 /1 Θ Ð 0 75% ? Sign In Tools Document ¥ E Home Add Digital ID X ~ Search Tools... P Where would you like to store your self-signed digital ID? New PKCS#12 digital ID file AUT Choose 2 PRIN Creates a new password protected digital ID file that uses the standard PKCS#12 format. ROU Q This common digital ID file format is supported by most security software applications, including major web browsers. PKCS#12 files have a .pfx or .p12 file extension. DISC Ó. 陰 Export PDF O Windows Certificate Store IND co Your digital ID will be stored in the Windows Certificate Store where it will also be available This noti offic the Comment to other Windows applications. The digital ID will be protected by your Windows login. Organize Pages × | E, Enhance Scans Protect 📿 Fill & Sign ha tha B Prepare Form tha res < Back Next > Cancel wh (Signature - full name as shown above) Store and share files in the SWORN TO AND SUBSCRIBED BEFORE ME AT Document Cloud THIS DAY OF Learn More (Day) (Month) (Year) 12:21 PM -O Type here to search e e 0 x∄ PB [[]] w へ 幅 ((い)) 4/8/2020

|                      |                                |                                 |                              |                 |                   |                 |                  |                 | UNCLASSIFIEL         |                    |        |        |       |      |               |                            |                  |    |
|----------------------|--------------------------------|---------------------------------|------------------------------|-----------------|-------------------|-----------------|------------------|-----------------|----------------------|--------------------|--------|--------|-------|------|---------------|----------------------------|------------------|----|
| DA forr<br>File Edit | n 71 blank fill i<br>View Wind | n.pdf (SECURED) - A<br>low Help | dobe Acro                    | obat Pro DC     |                   |                 |                  |                 |                      |                    |        |        |       |      |               |                            | a × ,            | ¢  |
| Home                 | Tools                          | Document                        |                              | ቀ 🖶             |                   | Q               | 1                | 1 / 1           | ▶ ₫                  | • ⊖ ⊕              | 75% 🔻  | H H    | *     | Ø    | D             | ?                          | Sign In          |    |
| 6                    |                                |                                 | -                            | Add Digital ID  |                   |                 |                  |                 |                      |                    |        |        | ×     | ^    | Search        | Tools                      | 0                |    |
| ¢                    |                                |                                 |                              | Enter ye        | our identity      | / informa       | ation to be used | d when genera   | ting the self-signe  | d certificate.     |        | Fi     | ll ir | h th | o inf         | form                       | natio            | n  |
|                      |                                |                                 | AUT                          | Na <u>m</u> e ( | e.g. John S       | mith):          |                  |                 |                      |                    |        |        |       |      | e iii         |                            | iatio            | 11 |
| Ċ                    |                                |                                 | ROU                          | Org             | janizationa       | I <u>U</u> nit: |                  |                 |                      |                    |        | fo     | or tl | he i | ndiv          | vidua                      | al tha           | at |
| Ó.                   |                                |                                 |                              | <u>O</u> rg     | anization         | Name:           |                  |                 |                      |                    |        | 14/    | ill k |      | ligita        | əllv                       |                  |    |
|                      |                                |                                 | CO                           |                 | <u>E</u> mail Ad  | dress:          |                  |                 |                      |                    |        | vv     |       |      | iigitte       | any                        |                  |    |
| . 1                  |                                |                                 | This<br>noti<br>offic<br>the |                 | <u>C</u> ountry/R | egion:          | US - UNITED S    | STATES          |                      |                    | ~      | si     | gni   | ng   |               |                            |                  |    |
| - 1                  |                                |                                 |                              |                 | <u>K</u> ey Algo  | rithm:          | 1024-bit RSA     |                 |                      |                    | ~      |        |       |      | OI OI         | rganize Pa                 | ges              |    |
| 4                    |                                |                                 |                              |                 | Use digital       | ID <u>f</u> or: | Digital Signat   | ures and Data E | Encryption           |                    | ~      |        |       | •    | i Er          | nhance Sca                 | ns               |    |
|                      |                                |                                 |                              |                 |                   |                 |                  |                 |                      |                    |        |        |       |      | D Pr          | rotect                     |                  |    |
|                      |                                |                                 | hav                          |                 |                   |                 |                  |                 |                      |                    |        |        |       |      | 💪 Fil         | ll & Sign                  |                  |    |
|                      |                                |                                 | tha                          |                 |                   |                 |                  |                 |                      |                    |        |        |       |      | Pr            | epare Forr                 | n                |    |
|                      |                                |                                 | res                          | Cano            | el                |                 |                  |                 |                      |                    | < Back | Next > |       |      |               |                            |                  |    |
|                      |                                |                                 |                              |                 |                   |                 |                  |                 | (Signature - full na | me as shown above) | 1      | _      |       |      |               |                            |                  |    |
|                      |                                |                                 | sv                           | VORN TO AND SUB | SCRIBED BE        | FORE ME         | AT               |                 |                      |                    | -      |        |       |      | Store a<br>De | nd share fil<br>ocument Cl | es in the<br>oud |    |
|                      |                                |                                 | тн                           | lis(i           | Day)              | DA              |                  | (Month)         | ·                    | +<br>ear)          |        |        |       | 5    |               | Learn More                 |                  |    |
|                      | <b>)</b> Type he               | e to search                     |                              | Q               | [[]]              | 9               |                  | ê 📴             | x                    | 6                  | P      |        |       |      | ~ 🖷 /         | 信 (小)) 12:22<br>4/8/2      | 2 PM             |    |

|           |                              |                  |                       |                         |                            | UNCLASSIFIEL            |                    |        |      |                                                                                                    |      |               |                   |                        |                    |   |
|-----------|------------------------------|------------------|-----------------------|-------------------------|----------------------------|-------------------------|--------------------|--------|------|----------------------------------------------------------------------------------------------------|------|---------------|-------------------|------------------------|--------------------|---|
| 🕺 DA form | 171 blank fill in.pdf (SECUR | (ED) - Adobe Acr | obat Pro DC           |                         |                            |                         |                    |        |      |                                                                                                    |      |               |                   | 0.000                  | D >                | ~ |
| File Edit | View Window Help             |                  |                       |                         |                            |                         |                    |        |      | ~~~~                                                                                                    |      |               |                   |                        |                    | × |
| Home      | Tools Docum                  | ent 🖺            | P 🖶 🛛                 | a q                     | 1 /                        | 1 🕨 🖑                   |                    | 75% 👻  |      | and the second second s | *    | Ø             | Q                 | ?                      | Sign In            | I |
| 6         |                              |                  | Add Digital ID        |                         |                            |                         |                    |        |      | \$                                                                                                    | ×    | ^             | Search Too        | ols                    |                    |   |
| ¢         |                              |                  | Enter your            | dentity inform          | nation to be used when gen | nerating the self-signe | d certificate.     |        |      |                                                                                                    |      |               |                   |                        |                    |   |
|           |                              | AUT              | r Na <u>m</u> e (e.g. | John Smith):            | ЈОНИ М. ЅМІТН              |                         |                    |        | Fill | l in t                                                                                                    | he i | info          | orma              | tio                    | n                  |   |
| C         |                              | ROU              | u<br>Organi           | zational <u>U</u> nit:  | US Army /US Airforce / U   | S Marines / US Navy     |                    |        | for  | r the                                                                                                    | inc  | livi          | dual              | tha                    |                    |   |
| Ó.        |                              |                  | <u>O</u> rgani        | zation Name:            | Retired / Active           |                         |                    |        |      |                                                                                                    |      | 11 V I<br>i+~ |                   | liic                   | i C                |   |
| - 1       |                              | CO               | <u>E</u> i            | nail Address:           | Personal Email Address     |                         |                    |        | WI   | ii be                                                                                                    | uig  | Ild           | пу                |                        |                    |   |
| - 1       |                              | officient        | <u>C</u> ou           | intry/Region:           | US - UNITED STATES         |                         |                    | ~      | sig  | ning                                                                                                    | 5    |               |                   |                        |                    |   |
| a         |                              |                  | <u> </u>              | y Algorithm:            | 1024-bit RSA               |                         |                    | ~      |      |                                                                                                    |      |               |                   |                        |                    |   |
|           |                              |                  | Use                   | dıgıtal ID <u>f</u> or: | Digital Signatures and Da  | ata Encryption          |                    | ~      | Ca   |                                                                                                    |      |               | -                 |                        |                    |   |
|           |                              |                  | -                     |                         |                            |                         |                    |        | Se   | e ex                                                                                                    | amp  | Jie:          | S                 |                        |                    |   |
| - 1       |                              |                  |                       |                         |                            |                         |                    |        | pe   | rtair                                                                                                    | ning | ; to          | milit             | tary                   | /                  |   |
| - 1       |                              | tha              | -                     |                         |                            |                         |                    |        |      |                                                                                                    |      |               | Prep.             | are For                | m                  |   |
|           |                              | tha              | s<br>Cancel           |                         |                            |                         |                    | < Back | N    | lext >                                                                                                    |      |               |                   |                        |                    |   |
| - 1       |                              | wn               |                       |                         |                            | (Signature - full na    | me as shown above) |        |      |                                                                                                    |      |               |                   |                        |                    |   |
|           |                              | SV               | WORN TO AND SUBSCR    | IBED BEFORE M           | E AT                       |                         |                    |        |      |                                                                                                    |      |               | Store and<br>Docu | share fi<br>Iment C    | les in the<br>loud |   |
|           |                              | Th               | HIS(Day)              | , t                     | DAY OF (Month)             | (re                     | ar)                |        |      |                                                                                                    |      | <b>U</b>      | Le                | earn More              | 2.1                |   |
| (         | Type here to searcl          | h                | Q                     | ([]]                    | 🗎 🥭 🧧                      | x I w                   | 6                  | PB     |      |                                                                                                    |      |               | ∧ 🖷 <i>(</i> ∈    | (小)) 12:2<br>(小)) 4/8/ | 3 PM<br>/2020      | i |

|           |                                   |                    |              |                |               |                |               |               | UNCLAS           | SIFIED         |                    |        |   |      |               |       |      |              |                           |                 |          |
|-----------|-----------------------------------|--------------------|--------------|----------------|---------------|----------------|---------------|---------------|------------------|----------------|--------------------|--------|---|------|---------------|-------|------|--------------|---------------------------|-----------------|----------|
| 🕺 DA for  | rm 71 <mark>bl</mark> ank fill in | pdf (SECURED) - Ac | lobe Acro    | obat Pro DC    |               |                |               |               |                  |                |                    |        |   |      |               |       |      |              | 8773                      | đ               | $\times$ |
| File Edit | t View Windo                      | w Help             |              |                |               |                |               |               |                  | 10.00          |                    |        |   |      |               |       |      |              |                           |                 | ×        |
| Home      | e Tools                           | Document           | B            | ቀ 🖶            |               | Q              | 1             | ) 1 /         | 1                | 9              | $\ominus$ $\oplus$ | 75% 🔻  |   | ++++ | N. Sec.       | *     | Ø    | D            | ?                         | Sign l          | n        |
| 6         |                                   |                    |              | Add Digital II | D             |                |               |               |                  |                |                    |        |   |      |               | ×     | ^    | Search       | Tools                     |                 |          |
| C         |                                   |                    |              | Enter y        | our identity  | informat       | tion to be us | ed when gen   | erating the self | -signed ce     | rtificate.         |        |   |      |               |       |      |              |                           |                 |          |
|           |                                   |                    | AUT          | Na <u>m</u> e  | (e.g. John Sr | nith):         | JOHN M. SM    | IITH          |                  |                |                    | _      |   | On   | ce            | νου   | fil  | lin          | - DDE                     |                 |          |
| Ø         |                                   |                    | ROU          | Or             | ganizational  | <u>U</u> nit:  | US Army       |               |                  |                |                    |        |   | rer  | niir          | red i | infa | rm:          | ation                     | n               |          |
| Ó.        |                                   |                    | IND          | <u>O</u> r     | ganization N  | lame:          | Retired       |               |                  |                |                    |        |   |      | יר אי<br>ע אי | lovt  |      | 51110        |                           | יי              |          |
|           |                                   |                    | This         |                | Email Add     | dress:         | johnmsmith    | @email.com    |                  |                |                    |        |   | CIIC |               | VEAL  |      | 20           | ommente                   |                 |          |
|           |                                   |                    | offic<br>the |                |               | ithm:          | 1024-bit RSA  |               |                  |                |                    | ~      |   |      |               |       |      | <b>[</b> ] 0 | Irganize P                | ages            |          |
| 4         |                                   |                    |              |                | Use digital I | D <u>f</u> or: | Digital Signa | tures and Dat | ta Encryption    |                |                    | ~      |   |      |               |       | Þ    | Er Er        | nhance So                 | ans             |          |
|           |                                   |                    |              |                |               |                |               |               |                  |                |                    |        |   |      |               |       |      | n p          | rotect                    |                 |          |
|           |                                   |                    |              |                |               |                |               |               |                  |                |                    |        |   |      |               |       |      | 0            | ll a c'                   |                 |          |
|           |                                   |                    | hav          |                |               |                |               |               |                  |                |                    |        |   |      |               |       |      | Chu Fi       | ll & Sign                 |                 |          |
|           |                                   |                    | tha<br>tha   |                |               |                |               |               |                  |                |                    |        |   |      | ļ             |       |      | Pi           | repare Fo                 | rm              |          |
|           |                                   |                    | wh           | Can            | cel           |                |               |               |                  |                |                    | < Back | k | Ne   | ext >         |       |      |              |                           |                 |          |
|           |                                   |                    | sv           | ORN TO AND SU  | BSCRIBED BEE  |                | AT            | unininini     | (Signature       | - full name a: | shown above)       |        |   |      |               |       |      | Store a      | and share i               | iles in th      | e        |
|           |                                   |                    | тн           | IS             | (Day)         | DA             |               | (Month)       |                  | (Yeari         | ÷                  |        |   |      |               |       |      | D            | Learn Mo                  | re              |          |
| -         | O Type here                       | to search          |              | Ĺ              | ) []          | e              |               | e 💿           | × ∎              | w              | 6                  | PB     |   |      |               |       | ~    | ~ 會          | <i>伝</i> 、(小)) 12:<br>4/3 | 24 PM<br>3/2020 | ~        |

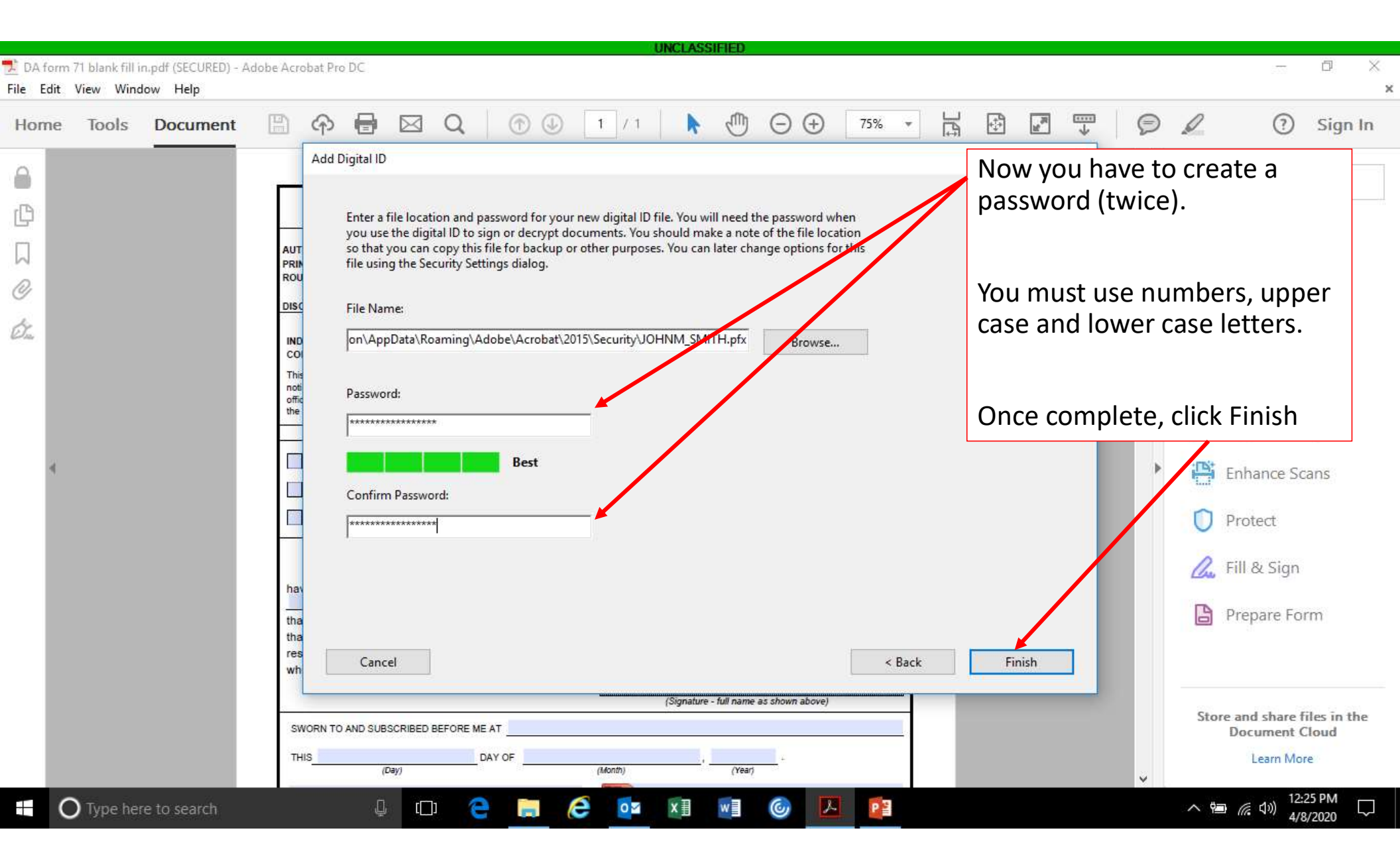

|                                                                        | UNCLASSIFIED                                                                                                    |                                                                                                    |
|------------------------------------------------------------------------|----------------------------------------------------------------------------------------------------|----------------------------------------------------------------------------------------------------|
| DA form 71 blank fill in.pdf (SECURED) -<br>File Edit View Window Help | Adobe Acrobat Pro DC                                                                                                    | - 🗆 ×<br>×                                                                                                    |
| Home Tools Document                                                    | Provide Contraction Contraction Contra | 🗩 🖉 🔅 Sign In                                                                                                    |
|                                                                        | OATH ACCALCUCE_MENTATION DEPROAMMENT         Yeruse date         Authontry:       6 USC 331,60; 050; 050; 050; 050; 050; 050; 050; 0                                                                                                    | <ul> <li>Search Tools</li> <li>Create PDF</li> <li>Edit PDF</li> <li>Export PDF</li> <li>Comment</li> <li>Organize Pages</li> <li>Enhance Scans</li> <li>Protect</li> <li>Fill &amp; Sign</li> <li>Fill &amp; Sign</li> <li>Prepare Form</li> </ul> |
|                                                                        | THIS DAY OF (Vear)                                                                                                    | Learn More                                                                                                    |
| O Type here to search                                                  | 4 🖙 🧧 🚍 🤗 💁 🗐 🎯 🔼 😰                                                                                                    | へ 🖮 <i>底</i> 句》) 12:25 PM 💭                                                                                                    |

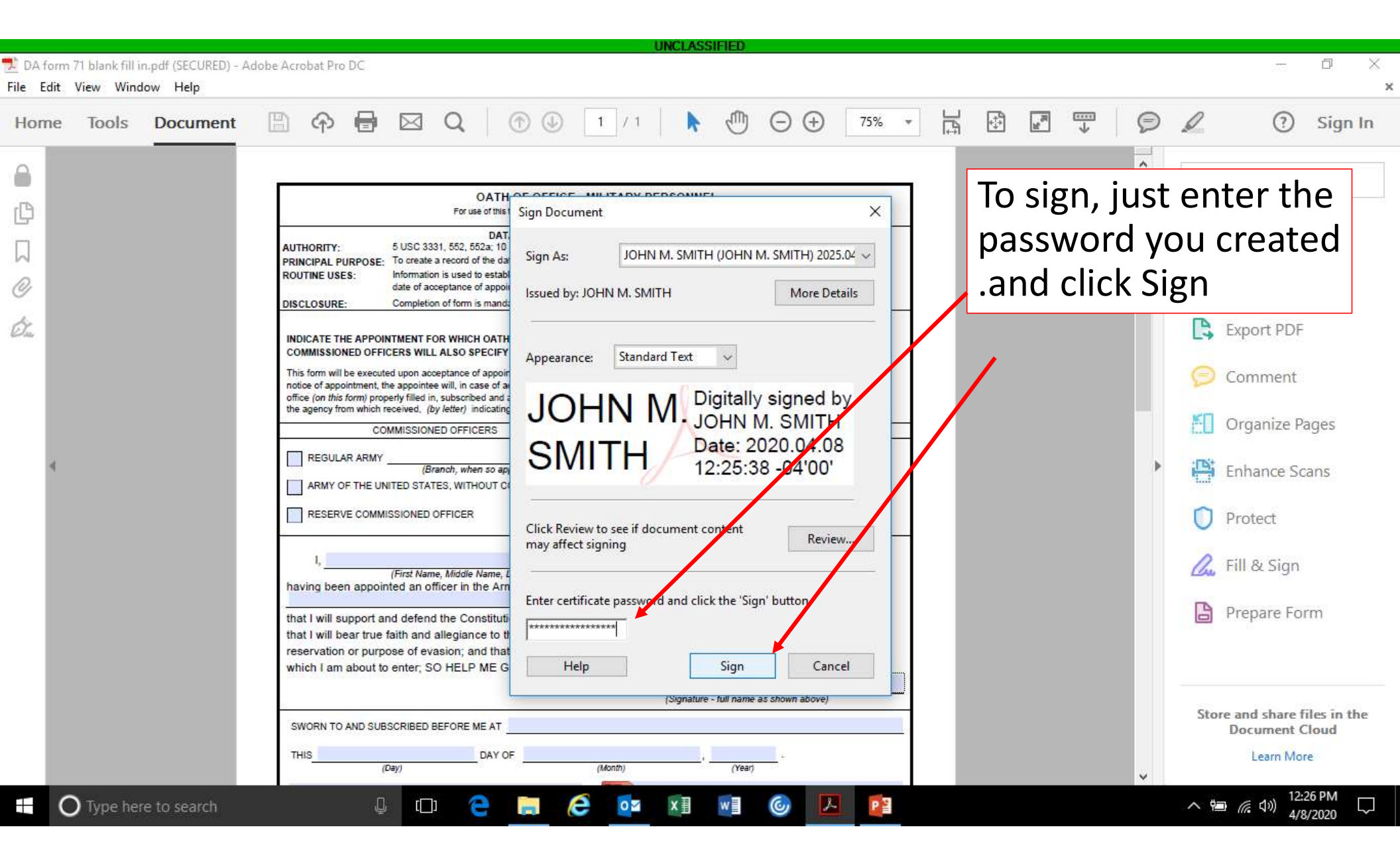

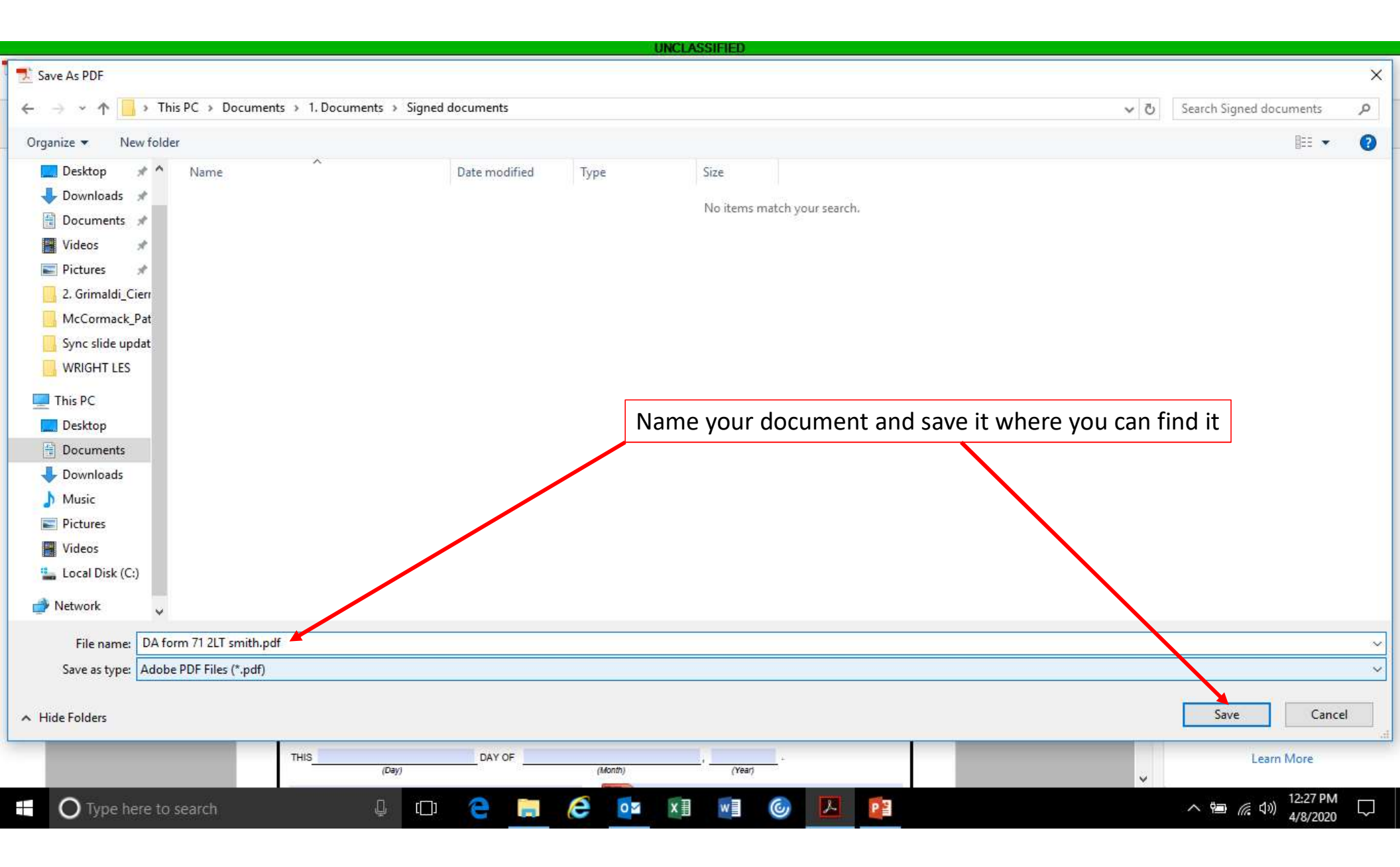

|                                                                         |                                                                                                    | UNCLASSIFIED                                                                                                    |                                                                            |                                   |                                                                                              |
|-------------------------------------------------------------------------|----------------------------------------------------------------------------------------------------|----------------------------------------------------------------------------------------------------|----------------------------------------------------------------------------|-----------------------------------|----------------------------------------------------------------------------------------------|
| 党 DA form 71 2LT smith.pdf (SECURED) - Ad<br>File Edit View Window Help | lobe Acrobat Pro DC                                                                                                    |                                                                                                    |                                                                            |                                   | - 5 ×                                                                                        |
| Home Tools Document                                                     | 🖹 🔶 🖶 🖂 Q 🗇 🕖                                                                                                    | 1 / 1 ► 🖑 ⊝ 🕀                                                                                                    | 75% 🔻 🛱 🖨                                                                  |                                   | 🗩 🧷 Sign In                                                                                  |
| Home Tools Document                                                     | COMMISSIONED OFFICERS     RESULAR ARMY     (First Name, Middle Name, Last Name)     having been appointed an officer in the Army of the Un                                          | 1 /1     1 /1     1 /1     1 /1     1 /1     1 /1     1 /1     1 /1     1 /1     1 /1     1 /1     1 /1     1 /1     1 /1     1 /1     1 /1     1 /1     1 /1     1 /1     1 /1     1 /1     1 /1     1 /1     1 /1     1 /1     1 /1     1 /1     1 /1     1 /1     1 /1     1 /1     1 /1     1 /1     1 /1     1 /1     1 /1     1 /1     1 /1     1 /1     1 /1     1 /1     1 /1     1 /1     1 /1     1 /1     1 /1     1 /1     1 /1     1 /1     1 /1     1 /1     1 /1     1 /1     1 /1     1 /1     1 /1     1 /1     1 /1     1 /1     1 /1     1 /1     1 /1     1 /1     1 /1     1 /1     1 /1     1 /1     1 /1     1 /1     1 /1     1 /1     1 /1     1 /1     1 /1     1 /1     1 /1     1 /1     1 /1     1 /1     1 /1     1 /1     1 /1     1 /1     1 /1     1 /1     1 /1     1 /1     1 /1     1 /1     1 /1     1 /1     1 /1     1 /1     1 /1     1 /1     1 /1     1 /1     1 /1     1 /1     1 /1     1 /1     1 /1     1 /1     1 /1     1 /1     1 /1     1 /1     1 /1     1 /1     1 /1     1 /1     1 /1     1 /1     1 /1     1 /1     1 /1     1 /1     1 /1     1 /1     1 /1     1 /1     1 /1     1 /1     1 /1     1 /1     1 /1     1 /1     1 /1     1 /1     1 /1     1 /1     1 /1     1 /1     1 /1     1 /1     1 /1     1 /1     1 /1     1 /1     1 /1     1 /1     1 /1     1 /1     1 /1     1 /1     1 /1     1 /1     1 /1     1 /1     1 /1     1 /1     1 /1     1 /1     1 /1     1 /1     1 /1     1 /1     1 /1     1 /1     1 /1     1 /1     1 /1     1 /1     1 /1     1 /1     1 /1     1 /1     1 /1     1 /1     1 /1     1 /1     1 /1     1 /1     1 /1     1 /1     1 /1     1 /1     1 /1     1 /1     1 /1     1 /1     1 /1     1 /1     1 /1     1 /1     1 /1     1 /1     1 /1     1 /1     1 /1     1 /1     1 /1     1 /1     1 /1     1 /1     1 /1     1 /1     1 /1     1 /1     1 /1     1 /1     1 /1     1 /1     1 /1     1 /1     1 /1     1 /1     1 /1     1 /1     1 /1     1 /1     1 /1     1 /1     1 /1     1 /1     1 /1     1 /1     1 /1     1 /1     1 /1     1 /1     1 /1     1 /1     1 /1     1 /1     1 /1     1 /1 | r. The<br>. The<br>JLAR ARMY<br>NCH.<br>of<br>th of<br>to<br>PONENT<br>ic, | The docu<br>show the<br>signature | <ul> <li>Search Tools</li> <li>Search Tools</li> <li>Create PDF</li> <li>Edit PDF</li> </ul> |
|                                                                         | reservation or purpose of evasion; and that I will well an which I am about to enter; SO HELP ME GOD.           SWORN TO AND SUBSCRIBED BEFORE ME AT           THIS           (Day) | Ind faithfully discharge the duties of the cross upon<br>JOHN M. SMITH Comparison of the cross upon<br>(Signature - full name as shown above)<br>(Month) (Year)                                                                                                    |                                                                            | •                                 | Store and share files in the<br>Document Cloud<br>Learn More                                 |